# Stručná referenční příručka

Tato příručka popisuje některé z funkcí štítkovače DYMO<sup>®</sup> LabelManager™ 500TS. Následující části obsahují informace o používání štítkovače.

- Registrace štítkovače
- Připojení ke zdroji napájení
- Vložení kazety se štítky
- Seznámení se štítkovačem
- Používání dotykové obrazovky
- Instalace softwaru DYMO Label
- Připojení štítkovače k počítači
- Používání softwaru DYMO Label
- Stažení štítků a objektů clipart
- Správa štítků a objektů clipart

Kompletní informace o použití štítkovače obdržíte po stažení kompletní *uživatelské příručky LabelManager 500TS* z části Podpora na webových stránkách DYMO (viz **www.dymo.com**).

# Registrace štítkovače

Zaregistrujte štítkovač online na adrese **www.dymo.com/register**. Během procesu registrace budete potřebovat sériové číslo, které je umístěno uvnitř zadního krytu štítkovače.

Zaregistrováním štítkovače získáte následující výhody:

- Další rok záruky navíc
- Oznámení o dostupnosti aktualizací e-mailem
- Speciální nabídky a ohlášení nových výrobků

# Připojení ke zdroji napájení

Zdrojem energie štítkovače je dobíjecí lithium-polymerová (LiPo) baterie.

# Vložení baterie

Baterie, která je součástí balení štítkovače, se dodává částečně nabitá.

Před manipulací s LiPo baterií zkontrolujte, zda je dobíjecí adaptér odpojen.

## Vložení baterie

- 1 Zvedněte zadní kryt štítkovače.
- 2 Vložte baterii do přihrádky na baterie. Dodržujte přitom značky polarity (+ a -).
- 3 Zavřete zadní kryt štítkovače.

Přečtěte si bezpečnostní opatření týkající se manipulace s LiPo bateriemi (viz straně 47).

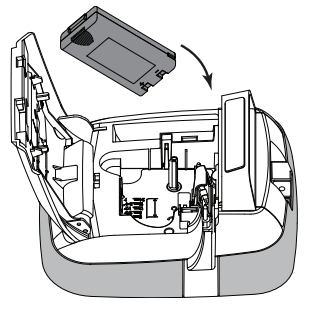

# Vyjmutí baterie

Pokud se štítkovač nebude delší dobu používat, vyjměte sadu baterií.

🕐 Před manipulací s LiPo baterií zkontrolujte, zda je dobíjecí adaptér odpojen.

## Vyjmutí baterie

- 1 Odpojte dobíjecí adaptér.
- 2 Zvedněte zadní kryt štítkovače.
- 3 Vyjměte baterii z přihrádky na baterie.

Přečtěte si bezpečnostní opatření týkající se manipulace s LiPo bateriemi (viz straně 47).

# Nabíjení baterie

Součástí balení štítkovače je dobíjecí adaptér pro dobíjení sady baterií. Nabití baterie trvá přibližně tři hodiny.

Dobíjecí adaptér se používá pouze k dobíjení sady baterií; dobíjecí adaptér nelze použít k napájení štítkovače.

## Dobíjení baterie

- 1 Dobíjecí adaptér zapojte do síťového konektoru na horní straně štítkovače.
- 2 Druhý konec dobíjecího adaptéru zapojte do zásuvky.

Přečtěte si bezpečnostní opatření týkající se manipulace s LiPo bateriemi (viz straně 47).

# Vložení kazety se štítky

Váš štítkovač používá kazety na štítky DYMO D1.

## Vložení kazety se štítky

- 1 Zvedněte zadní kryt štítkovače a otevřete přihrádku na baterie.
- 2 Ujistěte se, že podkladová i barvicí páska jsou u ústí kazety napnuté a že páska prochází mezi vodiči štítku.

Pokud je to nutné, otočte navíjecí cívkou pásky ve směru hodinových ručiček, abyste pásku dotáhli.

- 3 Vložte kazetu a pevně zatlačte, až kazeta zaklapne na místo.
- 4 Zavřete zadní kryt štítkovače.

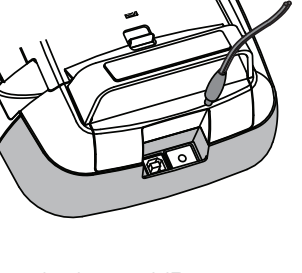

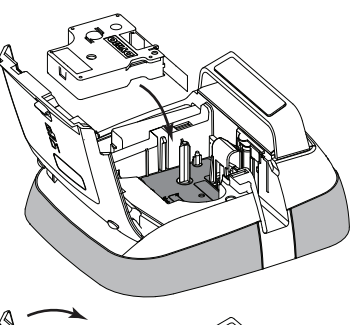

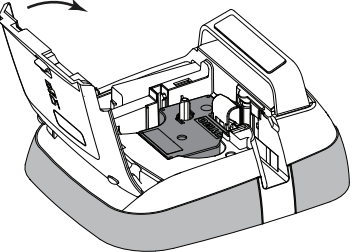

# Seznámení se štítkovačem

Seznamte se s funkcemi, které jsou zobrazeny na následujícím obrázku.

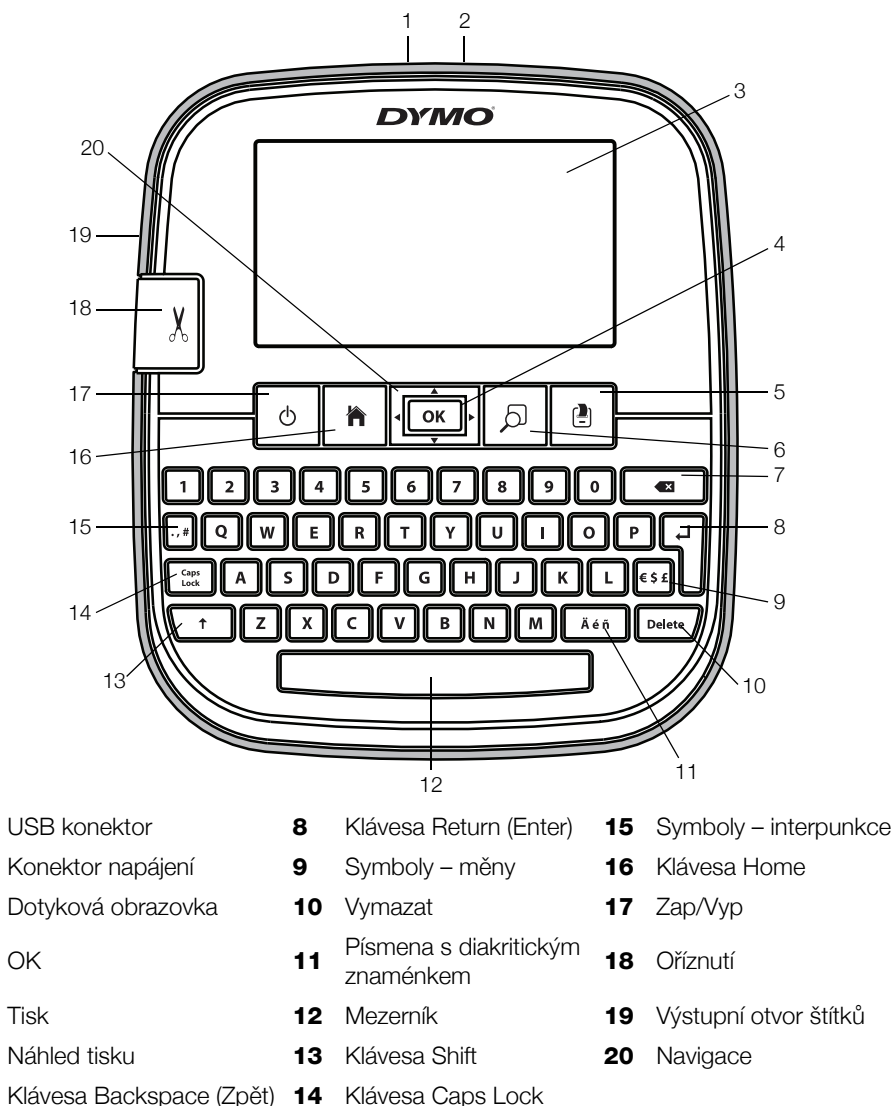

З

Následující obrázek znázorňuje hlavní funkce, dostupné prostřednictvím domovské obrazovky (Home) přístroje LabelManager 500TS.

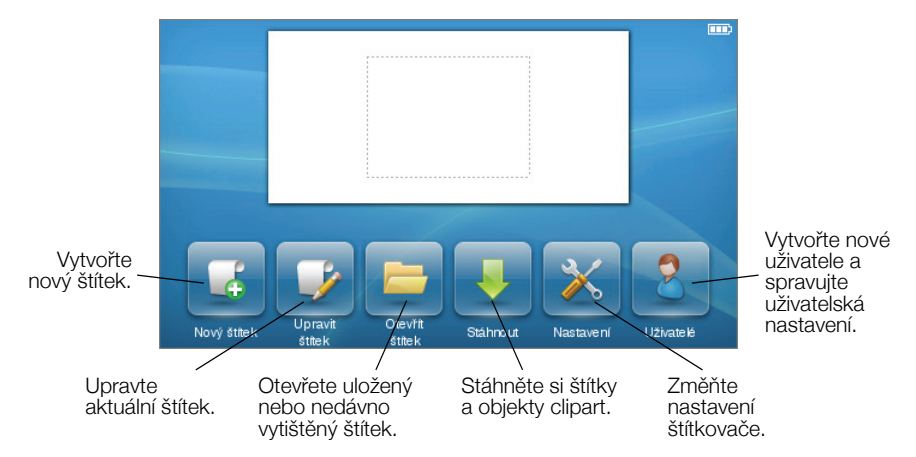

Následující obrázek znázorňuje funkce, které jsou k dispozici pro úpravy štítků.

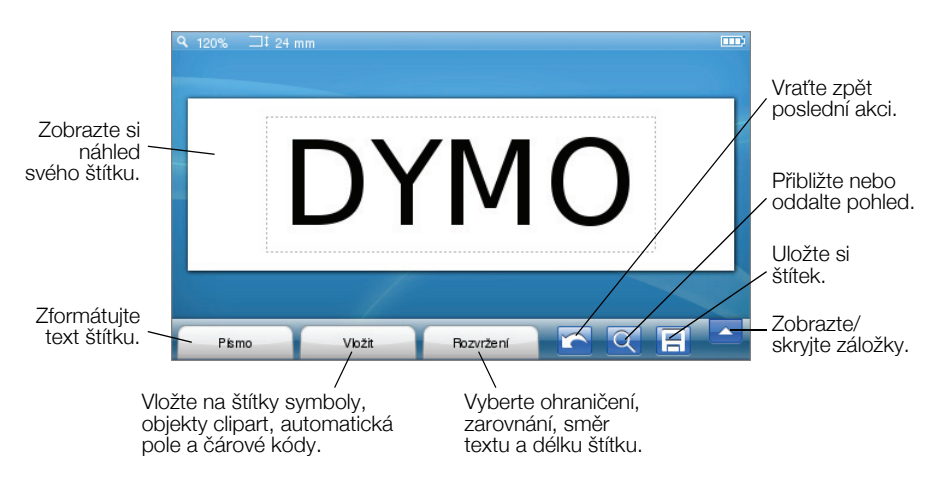

# Používání dotykové obrazovky

Při prvním zapnutí přístroje budete vyzváni, abyste vybrali jazyk, měrné jednotky a šířku štítku. Provedené nastavení zůstane použito, dokud je nezměníte.

Když zvolíte jazyk, přehraje se krátké video s informacemi o používání štítkovače.

Drcete-li video přehrát, klepněte na tlačítko klepněte na tlačítko klepněte na domovské obrazovce LabelManager 500TS a poté vyberte položku **Ukázkové video**.

Na dotykové obrazovce můžete klepnutím, poklepáním a tažením prsty provádět výběry.

## Provedení výběru

Na dotykové obrazovce provedete výběr klepnutím na položku.

| Q 70% ⊐‡24 n | nm     |           |     |                                    |
|--------------|--------|-----------|-----|------------------------------------|
| YM(          |        | 45(       | тос | S                                  |
| Pismo        | Vložit | Rozvržení |     |                                    |
| Dejavu       |        | 44        | -   | Automaticky<br>přizpůsobit<br>text |
| В            | /      | <u>U</u>  | Ab  | Ab                                 |
|              |        |           |     |                                    |

Klepnutím vyberete záložku, položku z nabídky nebo zaškrtávací pole.

# Výběr textu

Můžete snadno vybrat text, který chcete upravit nebo odstranit.

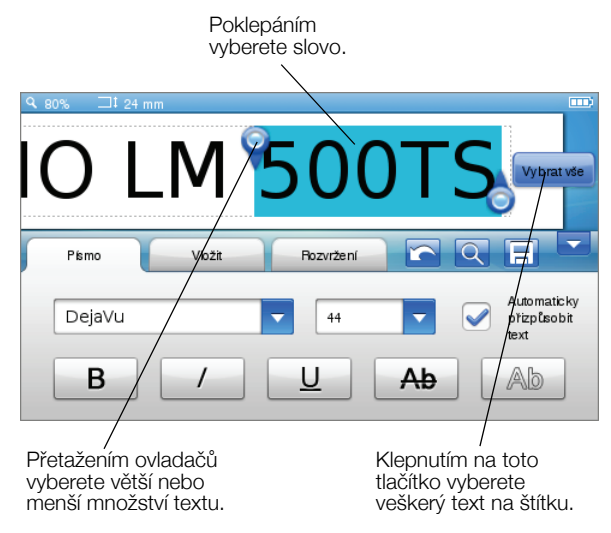

#### Rolování v seznamu

Tažením rolety se můžete rychle pohybovat v nabídce nebo v seznamu.

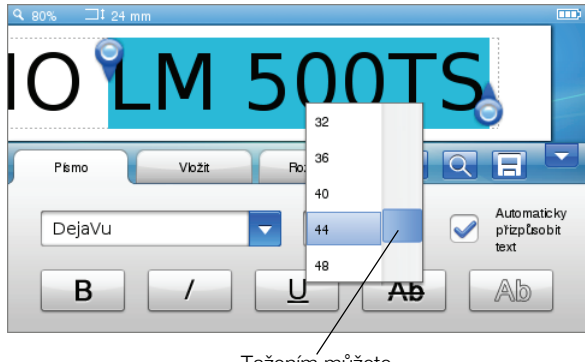

Tažením můžete rolovat v seznamu.

# Použití štítkovače s počítačem

Váš štítkovač můžete používat jako samostatný štítkovač, nebo můžete tisknout štítky z počítače pomocí softwaru DYMO Label™ (vyžaduje verzi DYMO Label 8.4 nebo novější).

Pomocí softwaru DYMO Label můžete rovněž importovat data z mnoha standardních formátů databází a stahovat si štítky do štítkovače.

## Instalace softwaru DYMO Label

Nepřipojujte štítkovač k počítači, dokud se nedokončí instalace softwaru.

#### Jak nainstalovat software do systému Windows®

- 1 Stáhněte si nejnovější verzi softwaru DYMO Label z části Podpora na webové stránce DYMO (viz **www.dymo.com**).
- 2 Zavřete všechny otevřené aplikace Microsoft Office.
- 3 Poklepejte na ikonu instalátoru.

Po několika sekundách se objeví instalační obrazovka.

4 Klepněte na Instalovat a postupujte podle pokynů v instalátoru.

#### Jak nainstalovat software do systému Mac OS®

- 1 Stáhněte si nejnovější verzi softwaru DYMO Label z části Podpora na webové stránce DYMO (viz **www.dymo.com**).
- 2 Poklepejte na ikonu instalátoru a pak postupujte podle pokynů na obrazovce.

# Připojení štítkovače k počítači

Štítkovač připojte k počítači pomocí USB konektoru umístěného v horní části štítkovače.

Nepřipojujte štítkovač k počítači, dokud se nedokončí instalace softwaru.

#### Připojení štítkovače k počítači

1 Připojte USB kabel do USB portu na horní straně štítkovače.

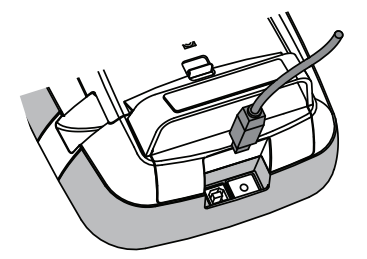

- 2 Připojte druhý konec kabelu USB do volného USB portu na počítači.
- 3 Pokud je to nutné, stiskem 🖒 zapněte štítkovač.
- 4 Máte-li nainstalovánu více než jednu tiskárnu štítků DYMO, postupujte následujícím způsobem:
  - a Klepněte na obrázek tiskárny v tiskové oblasti softwaru DYMO Label.

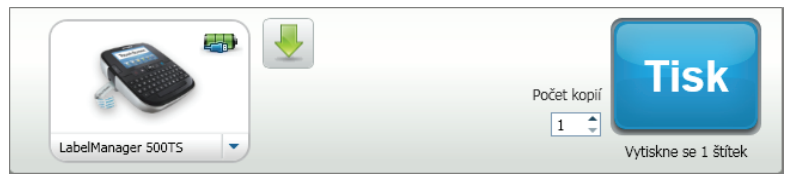

Zobrazí se všechny tiskárny štítků nainstalované v počítači.

b Vyberte štítkovač LabelManager 500TS.

# Používání softwaru DYMO Label

Následující obrázek ukazuje některé z hlavních funkcí, dostupných v softwaru DYMO Label.

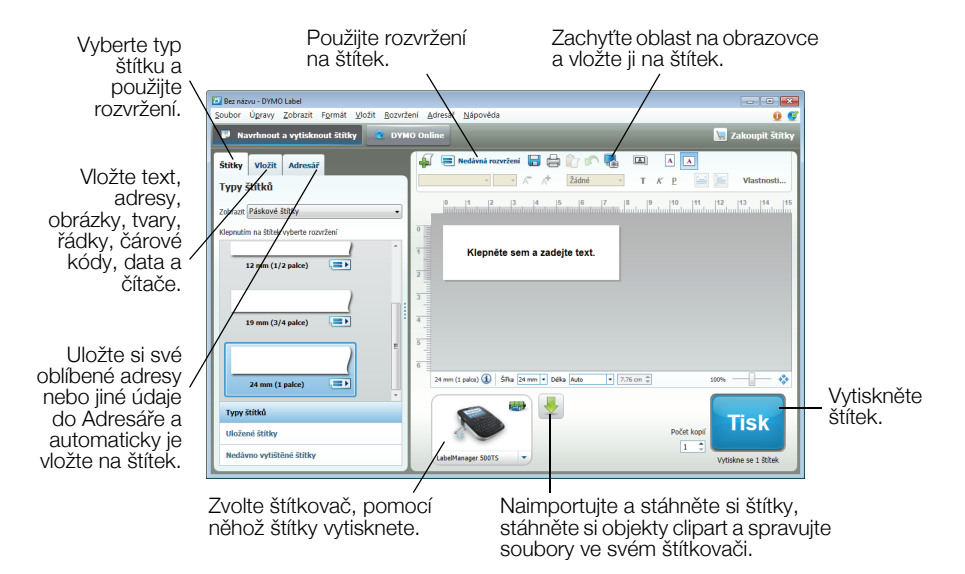

Podrobné informace o použití softwaru najdete v online nápovědě.

V nabídce Nápověda si můžete zobrazit následující:

- Nápovědu k softwaru DYMO Label v.8
- Uživatelskou příručku k softwaru DYMO Label v.8
- Uživatelská příručka LabelManager 500TS

# Stažení štítků a objektů clipart

Pomocí softwaru DYMO Label můžete importovat data ze souboru databáze a stahovat štítky do štítkovače. Do štítkovače si můžete rovněž stáhnout vlastní upravené objekty clipart.

#### Import dat a stahování štítků

Rychle naimportovat data a stáhnout štítky lze z následujících typů souborů databáze:

- Microsoft Access
- Microsoft Excel
- Text soubory s položkami oddělenými čárkou s příponou \*.csv nebo \*.txt
- Soubory UDL více informací o souborech typu Universal Data Link (\*.UDL) naleznete v dokumentaci společnosti Microsoft.

#### Import dat a stahování do štítkovače

- 1 Klepněte na 🖊 v tiskové oblasti softwaru DYMO Label.
- 2 Klepněte na Vytvořit sadu štítků ze sešitu nebo databáze a stáhnout je.
- 3 Postupujte podle pokynů v průvodci Import dat a stahování.

#### Stažení objektů clipart

Štítkovač obsahuje řadu užitečných obrázků clipart, které lze na štítky snadno přidat. Do štítkovače si můžete rovněž stáhnout vlastní obrázky.

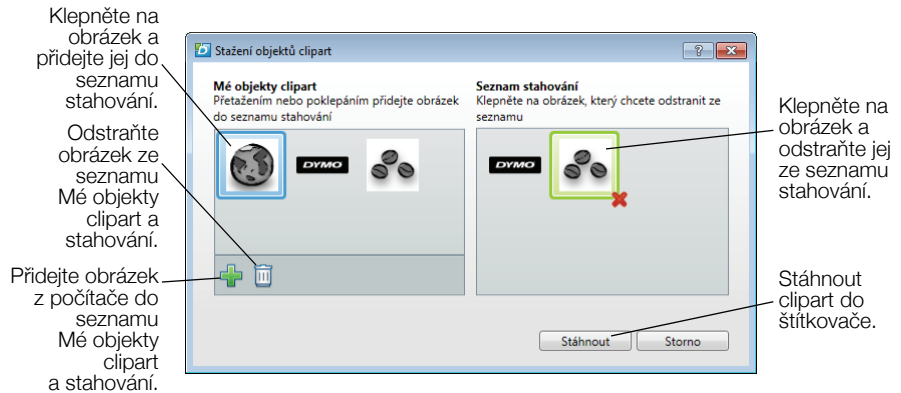

#### Stažení objektu clipart do štítkovače

- Klepněte na + v tiskové oblasti softwaru DYMO Label.
- 2 Klepněte na 📌 Stáhnout objekt clipart.
- 3 Máte několik možností:
  - V nabídce Mé objekty clipart vyberte obrázek, který chcete stáhnout do štítkovače.

Obrázek bude přidán do seznamu stahování.

 Klepněte na im, vyhledejte ve svém počítači obrázek, který chcete stáhnout do štítkovače a poté klepněte na Otevřít.

Obrázek se přidá do seznamu stahování a do části Mé objekty clipart v knihovně Objekty clipart softwaru DYMO Label.

4 Klepněte na Stáhnout.

# Správa štítků a objektů clipart

Štítky a objekty clipart ve štítkovači můžete spravovat prostřednictvím softwaru DYMO Label pomocí Správce souborů LabelManager 500TS.

Chcete-li spravovat štítky a objekty clipart přímo ve štítkovači, klepněte na položku 🔀 na domovské obrazovce přístroje LabelManager 500TS

a poté vyberte Správa souborů.

#### Správa štítků

Štítky uložené ve štítkovači můžete prohlížet, organizovat a mazat.

| Správce souborů Labe                   | - • ×                  |          |            |
|----------------------------------------|------------------------|----------|------------|
| 5 × Cr E                               | 2 0                    |          |            |
|                                        | Název                  | Velikost | Datum      |
| Štítky                                 | 📑 Nedávno vytištěné    | 4727     | 08/29/2011 |
|                                        | 🔚 Uložené              | 29350    | 08/29/2011 |
| Mé objekty clipart                     | Calification Stahování | 58700    | 08/29/2011 |
|                                        |                        |          |            |
|                                        |                        |          |            |
|                                        |                        |          |            |
| Využitá paměť:                         |                        |          |            |
| Štítky: 90 kb<br>Objekt clipart: 73 kb |                        |          |            |
| Dostupná paměť:                        |                        |          |            |
| 893 kb                                 |                        |          |            |

Štítky se ve štítkovači ukládají do následujících složek:

- Stahování zde se zobrazují štítky, které jste si stáhli do štítkovače pomocí softwaru DYMO Label. Ve složce Stahování můžete vytvářet další podsložky a s jejich pomocí organizovat stažené štítky. Ve složce Stahování můžete vytvářet další podsložky a s jejich pomocí organizovat stažené štítky.
- Nedávno vytištěné zobrazuje posledních 20 štítků, které jste na štítkovači vytiskli.
- Uložené obsahuje štítky, které byly vytvořeny ve štítkovači a uloženy do jeho paměti. Ve složce Uložené můžete vytvářet další podsložky a s jejich pomocí organizovat uložené štítky.

#### Správa štítků ve štítkovači

- Klepněte na v tiskové oblasti softwaru DYMO Label.
- Klepněte na P Spravovat štítky a objekty clipart ve štítkovači.
  Otevře se dialogové okno Správce souborů LabelManager 500TS.
- 3 Klepněte na položku Štítky v navigačním podokně.

#### Správa objektů clipart

Objekty clipart, které jste si dříve stáhli do štítkovače, můžete odstranit.

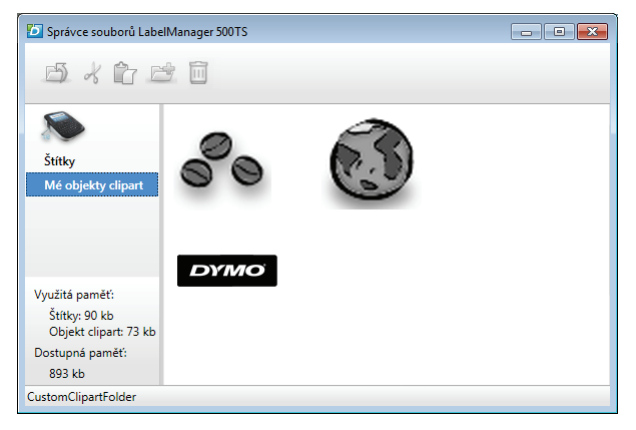

#### Odstranění objektu clipart

- Klepněte na + v tiskové oblasti softwaru DYMO Label.
- 2 Klepněte na pravovat štítky a objekty clipart ve štítkovači. Otevře se dialogové okno Správce souborů LabelManager 500TS.
- 3 Klepněte na položku Mé objekty clipart v navigačním podokně.
- 4 Vyberte obrázky, které chcete odstranit ze štítkovače a poté klepněte na 🛄.

#### Bezpečnostní opatření pro lithium-polymerové dobíjecí baterie

Nesprávná manipulace s lithium-polymerovými dobíjecími bateriemi může vést k vytečení baterií, přehřátí, tvorbě kouře, explozi nebo požáru. To může způsobit zhoršení výkonnosti nebo selhání. Může rovněž dojít k poškození ochranného zařízení nainstalovaného v sadě baterií. Může to poškodit zařízení nebo zranit uživatele. Pečlivě dodržujte níže uvedené pokyny.

## Při nabíjení baterie

## \land Nebezpečí

- Při nabíjení baterie používejte vyhrazené nabíječky a řidte se uvedenými podmínkami.
- Nepřipojujte nabíječku přímo do elektrické zásuvky nebo do cigaretového zapalovače v autě.
- Nepoužívejte nebo neskladujte baterii blízko ohně nebo uvnitř auta, kde by mohla teplota přesáhnout 60 °C.

# \land Výstraha

Pokud nebude baterie v určeném čase zcela nabitá, přestaňte ji nabíjet.

# \land Upozornění

- Před nabíjením baterie si pečlivě přečtěte tuto Stručnou referenční příručku.
- Nenabíjejte baterii na místě, kde se vytváří statická elektřina.
- Baterii lze nabíjet pouze v rozmezí teploty 0 °C~45 °C.

# Při vybíjení baterie

- Používejte baterii pouze v určeném zařízení.
- Nepoužívejte nebo neskladujte baterii blízko ohně nebo uvnitř auta, kde by mohla teplota přesáhnout 60 °C.

# ᡗ Upozornění

- Nenabíjejte baterii na místě, kde se vytváří statická elektřina.
- Baterii lze nabíjet pouze v rozmezí teploty -20 °C~60 °C.

# Dvouletá záruka na produkt DYMO

Váš elektronický DYMO výrobek je prodáván s 2-letou zárukou od data nákupu, vztahující se na materiálové a výrobní vady. DYMO vám opraví nebo vymění váš přístroj zdarma za následujících podmínek:

- 1 Přístroje vrácené v rámci této záruky musí být doručeny spolu s popisem závady, dokladem o nákupu a kompletními údaji k zaslání přístroje zpět: jménem, telefonem, úplnou adresou (ulice, číslo domu, PSČ, město, stát).
- 2 Přístroje zasílané zpět musí být adekvátně zabaleny. DYMO nepřebírá záruku za poškození nebo ztrátu zboží během přepravy od zákazníka.
- 3 Přístroje musí být užívány výhradně podle návodu k použití dodávaného spolu s přístrojem. DYMO nepřebírá záruku za jakékoli závady způsobené náhodou, nesprávným použitím, úpravou přístroje nebo nedbalostí.
- 4 Společnost DYMO se zříká veškeré odpovědnosti za jakékoli následné ztráty, škody nebo výdaje plynoucí z užívání zařízení a jejich příslušenství s tím, že není vyloučena odpovědnost za úmrtí nebo poranění osob způsobená těmito výrobky.
- 5 Tiskárny DYMO jsou určeny pouze k používání se štítky značky DYMO. Tato záruka se nevztahuje na nesprávnou funkci nebo poškození, k nimž došlo v důsledku používání štítků jiných dodavatelů.
- 6 Tato záruka nijak neomezuje vaše zákonná práva zákazníka.

## Co dělat, když váš přístroj nefunguje?

DYMO nabízí následující možnosti:

- DYMO webová stránka: Navštivte stránky www.dymo.com, na kterých naleznete potřebnou pomoc. Klikněte na sekci "Podpora", kde získáte informace o DYMO výrobcích - odpovědi na nejčastěji kladené dotazy a řešení známých problémů. Informace naleznete i v návodu k použití.
- DYMO Helpdesk: Můžete též kontaktovat naši společnost telefonicky, pracovníci našeho zákaznického servisu se vám budou snažit pomoci určit druh problému a navrhnout řešení:
  - CZ +42 0 239 000 448 International +31 20 50 40 566
- Poprodejní servis: v případě poruchy štítkovače si tento můžete zaregistrovat na webových stránkách www.dymoservice.com, zde Vám budou poskytnuty instrukce kterak poslat štítkovač na opravu.